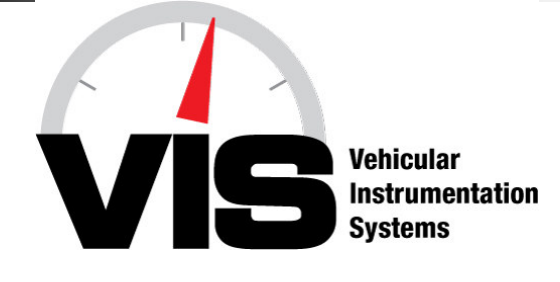

# CAN-COMMUNICATOR (C-COM) LIGHTBAR MESSAGE CENTER USER GUIDE

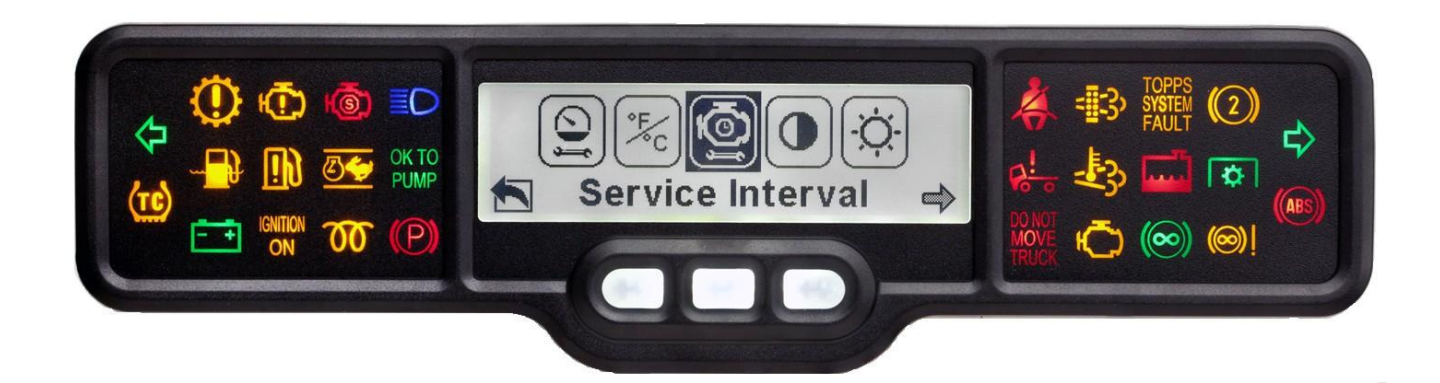

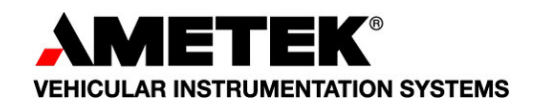

# **Table of Contents**

| DESCRIPTION                   | 4  |
|-------------------------------|----|
| SPECIFICATIONS                | 5  |
| Physical Characteristics      | 5  |
| Environmental Characteristics | 5  |
| Electrical Characteristics    | 5  |
| Electrical Inputs             | 5  |
| Electrical Outputs            | 5  |
| Display Characteristics       | 5  |
| Electrical Connections        | 6  |
| Gauge Dimensions              | 7  |
| Panel Cut-Out Dimensions      | 7  |
| SCREEN MENU OVERVIEW          | 8  |
| SCREEN MENU DETAIL            | 9  |
| POWER UP                      | 9  |
| DATA                          | 10 |
| MAIN MENU - OVERVIEW          | 11 |
| MAIN MENU - WARNINGS          | 12 |
| MAIN MENU - DIAGNOSTICS       | 13 |
| MAIN MENU – SELF TEST         | 16 |
| AUTO SELF TEST                | 17 |
| DIGITAL INPUTS                | 18 |
| SWITCHED OUTPUTS              | 19 |
| ANALOG INPUTS                 | 20 |
| VERSION                       | 21 |
| MAIN MENU – SET UP            | 22 |
| OVERVIEW                      | 22 |
| DATA SETUP                    | 23 |
| UNITS SETUP                   | 28 |
| CONTRAST                      | 29 |
| BRIGHTNESS                    | 30 |
| SERVICE                       | 31 |

Every effort has been made to keep the information in this document current and accurate as of the date of publication or revision. However, no guarantee is given or implied that the document is error-free or that is accurate with regard to any specification. AMETEK VIS reserves the right to modify product designs and specifications without notice.

## 072-81986A Revision Table

| REVISION | DATE     | DESCRIPTION OF CHANGE |
|----------|----------|-----------------------|
| A        | 12/20/11 | Initial Release       |
|          |          |                       |
|          |          |                       |
|          |          |                       |

# DESCRIPTION

The CAN-Communicator (C-COM) Lightbar Message Center (LMC) combines the advantages of a graphic display with a 28-telltale lightbar. This rugged and versatile message center can be used exclusively, or as a compliment, to any existing instrumentation simply by connecting it to an SAE J1939 (CAN) data bus. The LMC displays data and diagnostics, both active and stored faults from the individual ECMs, directly from the vehicle data bus.

There are 3 buttons for navigating the screens through an intuitive menu system, displaying diagnostics, parametric data and popup warnings. Diagnostic capabilities include both active and stored fault codes from the ECU. Data can be viewed in a graphical or numeric presentation.

The message center is designed for additional flexibility to the user. The setup menu screens provide customization how the data is presented, units to be switched to English or metric and set the display contrast and brightness. A service alarm can also be set for hours or service.

The graphics LCD is 340 pixels wide and 90 pixels high, providing clear, legible graphics. Backlighting can be controlled through the menu or an external dimmer. The 28 dead-fronted telltales are customizable.

LMC is sealed to IP67 specifications both front and rear of the gauge and operates from 9 to 32 volts DC. The LMC has 2 CAN J1939 data bus interfaces, analog and switched inputs, as well as switched outputs.

This user guide is intended to help you set up the C-COM LMC, understand product features and navigate the menu system.

# SPECIFICATIONS

## **Physical Characteristics**

Housing and bezel material: Black polycarbonate ABS plastic Connector: 34-pin AMP superseal, polarized and locking

## **Environmental Characteristics**

Temperature, humidity, shock, vibration, and salt spray: Meets or exceeds SAE #J1455-1994-08 Operating Temperature: -40 to +85°C

## **Electrical Characteristics**

Operating limits: 9 to 32 VDC, reverse polarity protected Transient protection: Meets or exceeds SAE #J1455-1994-08

## **Electrical Inputs**

Battery/ignition: 9 to 32 volts Operating current: 3 amperes maximum Backlighting: Variable through dashlight dimmer control, CAN J1939 message or through menu selection Discrete inputs: 8; configurable for switch to ground, switch to battery or analog Data bus: 2; SAE J1939 (CAN), one can be used as SAE J1587 to drive NGI gauges or to communicate on the vehicle data bus

## **Electrical Outputs**

Switch to ground: Two, 500 mA each

## **Display Characteristics**

Type: 340 x 90 monochrome, graphics LCD Viewing angle: 12:00 Backlight color: Standard is White (can be customized to any color)

| J1                               | FUNCTION                          |  |  |
|----------------------------------|-----------------------------------|--|--|
| 1                                | (+) Battery Power                 |  |  |
| 2                                | GND                               |  |  |
| 3                                | (+) Ignition Power                |  |  |
| 4                                | J1939 (+)                         |  |  |
| 5                                | J1939 (-)                         |  |  |
| 6                                | ABS                               |  |  |
| 7                                | General Purpose Input 7           |  |  |
| 8                                | General Purpose Input 5           |  |  |
| 9                                | General Purpose Input 6           |  |  |
| 10                               | +7.5V                             |  |  |
| 11                               | NGI Ground                        |  |  |
| 12                               | J1939_2(+)                        |  |  |
| 13                               | J1939_2(-)                        |  |  |
| 14                               | General Purpose Input 1           |  |  |
| 15                               | General Purpose Input 2           |  |  |
| 16                               | General Purpose Input 4           |  |  |
| 17                               | General Purpose Input 3           |  |  |
| 18                               | OUT 2                             |  |  |
| 19                               | OUT 1                             |  |  |
| 20                               | NGI Backlight + (External Gauges) |  |  |
| 21                               | NGI Backlight - (External Gauges) |  |  |
| 22                               | System Backlight Input (+)        |  |  |
| 23                               | Analog 2                          |  |  |
| 24                               | Analog 4                          |  |  |
| 25                               | Analog 6                          |  |  |
| 26                               | Left Turn                         |  |  |
| 27                               | Right Turn                        |  |  |
| 28                               | High Beam                         |  |  |
| 29                               | J1708 (-)                         |  |  |
| 30                               | J1708 (+)                         |  |  |
| 31                               | Analog 1                          |  |  |
| 32                               | Analog 3                          |  |  |
| 33                               | Analog 5                          |  |  |
| 34                               | Analog 7                          |  |  |
| Mating connector Amp 4-1437290-0 |                                   |  |  |

## **Gauge Dimensions**

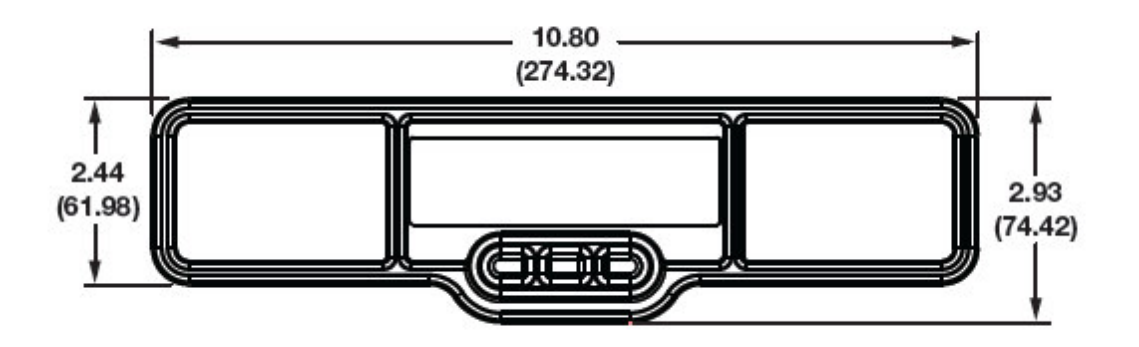

**Panel Cut-Out Dimensions** 

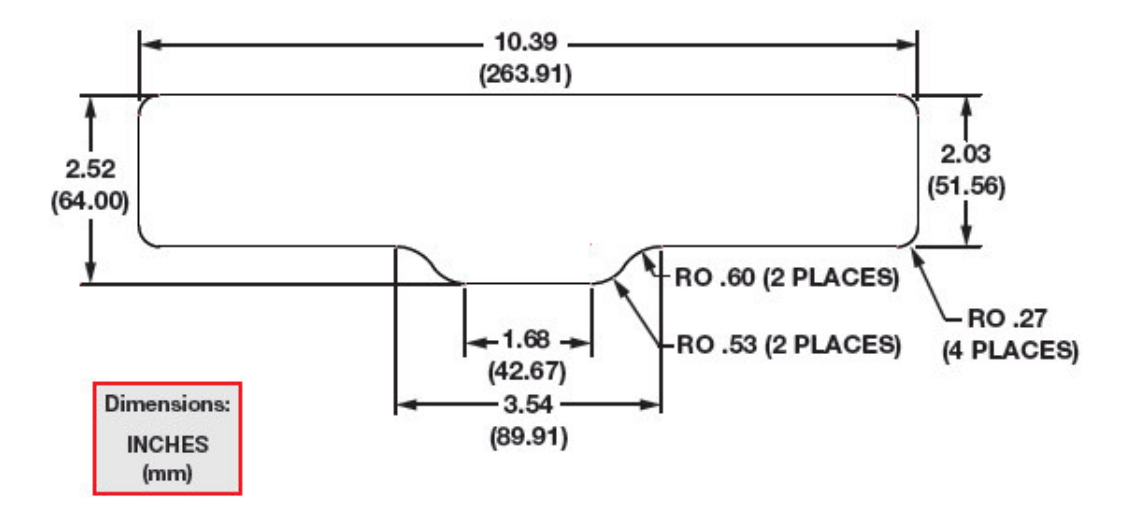

# SCREEN MENU OVERVIEW

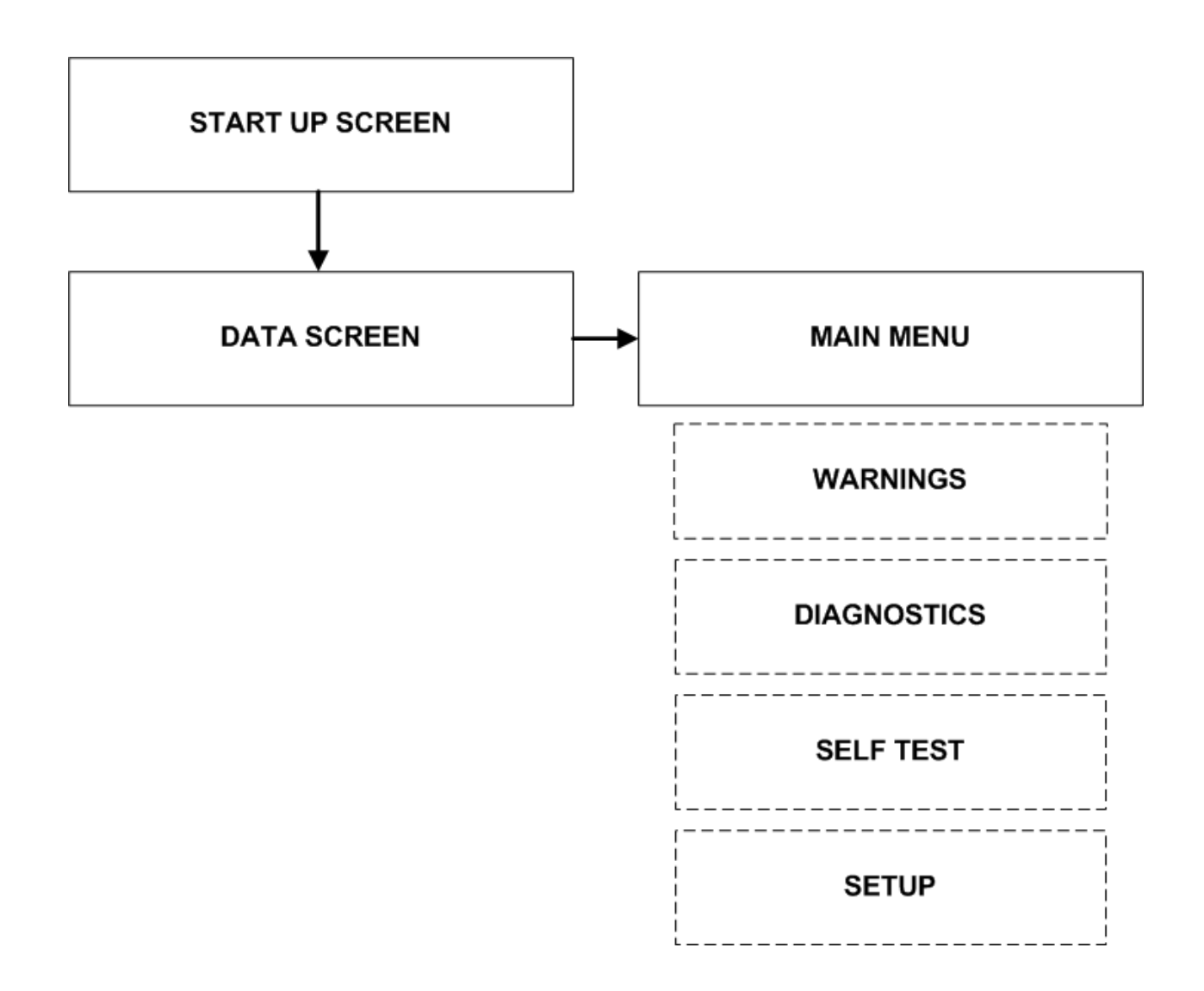

# SCREEN MENU DETAIL

## **POWER UP**

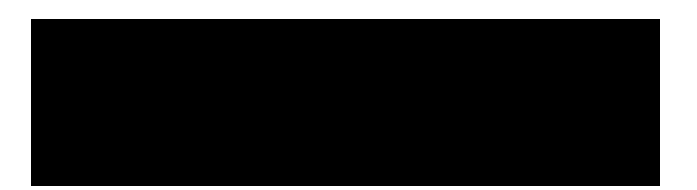

Screen Blank for 3 seconds

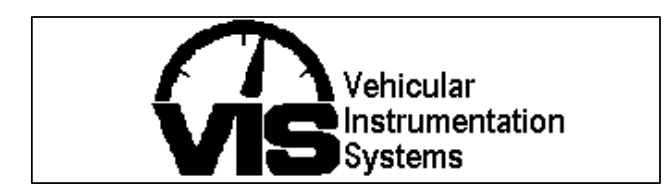

Logo displayed for 3 seconds

## DATA SCREEN

- 1. When power is first applied to C-COM LMC, the display will turn on all pixels for three seconds.
- 2. The Ametek VIS logo will then be displayed for three seconds.
- 3. Data screens are now displayed, unless a popup message(s) is active, which will remain on the display until the condition goes away or the message is dismissed with a button press.

DATA

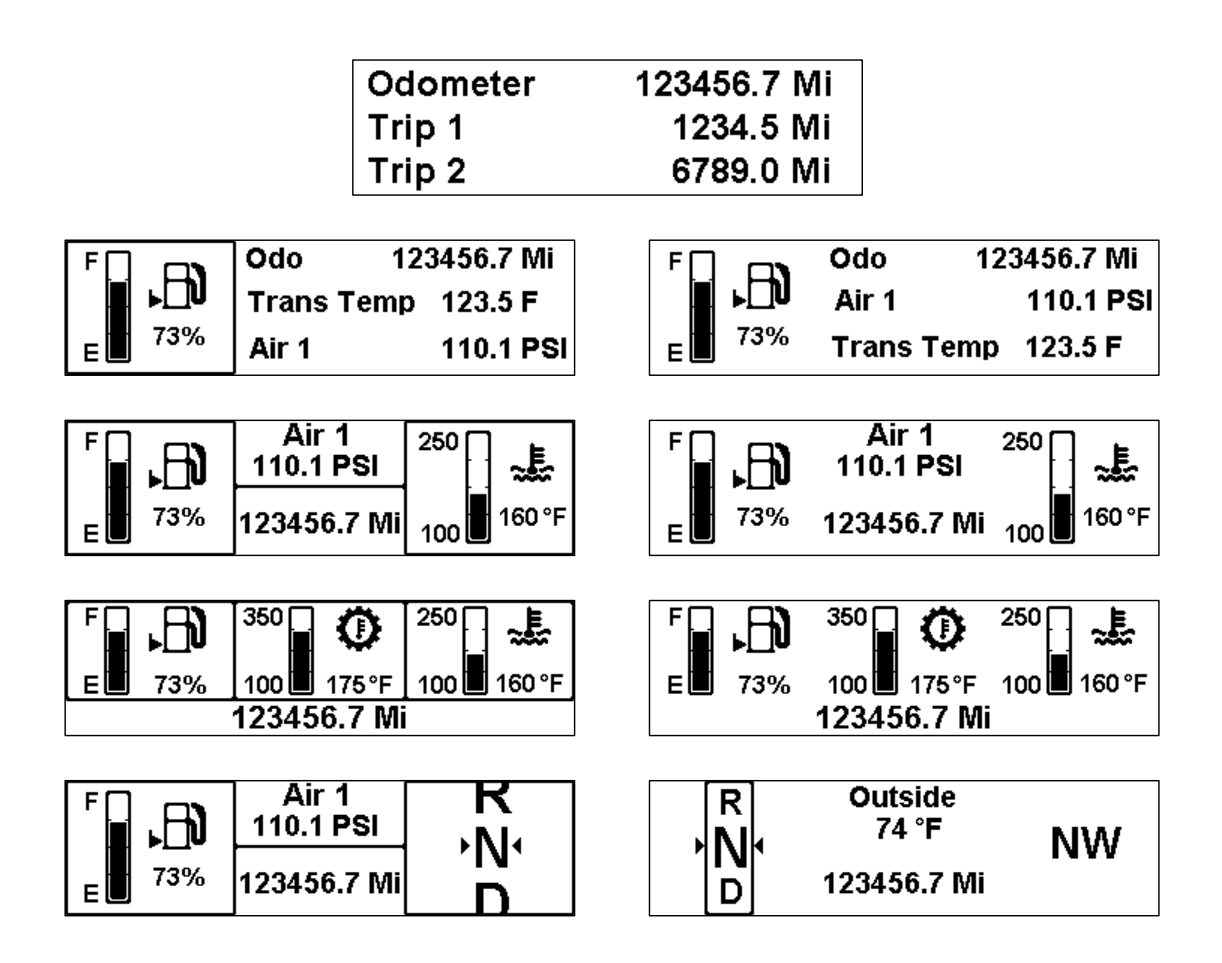

- 1. Data can be displayed in various formats. Press the right button to scroll through the Data screen options. The last one selected will remain as the primary Data screen.
- 2. The Data screens can be added, removed and edited in the Data Setup menu, which is described in detail in the Setup Menu instructions.
- 3. Pressing the left button twice will proceed to the Main Menu.

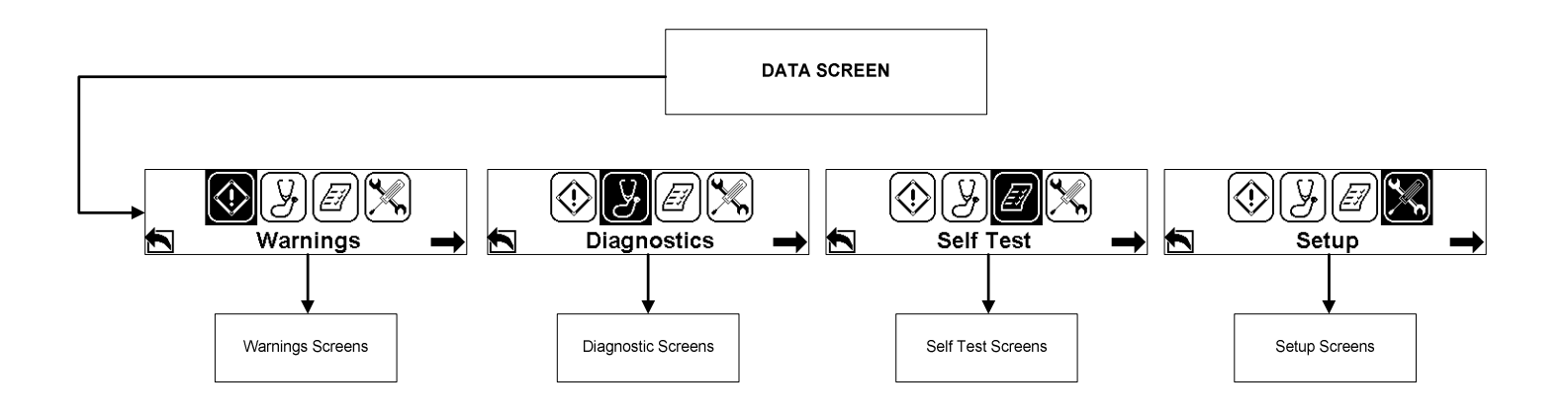

- 1. Press the Right button to scroll through the Main Menu Warnings, Diagnostics, Self Test, and Setup. The item will be highlighted as it's selected. Press the Center button to access that selection.
- 2. To return to the Data screen, press the Left button, with any selection.

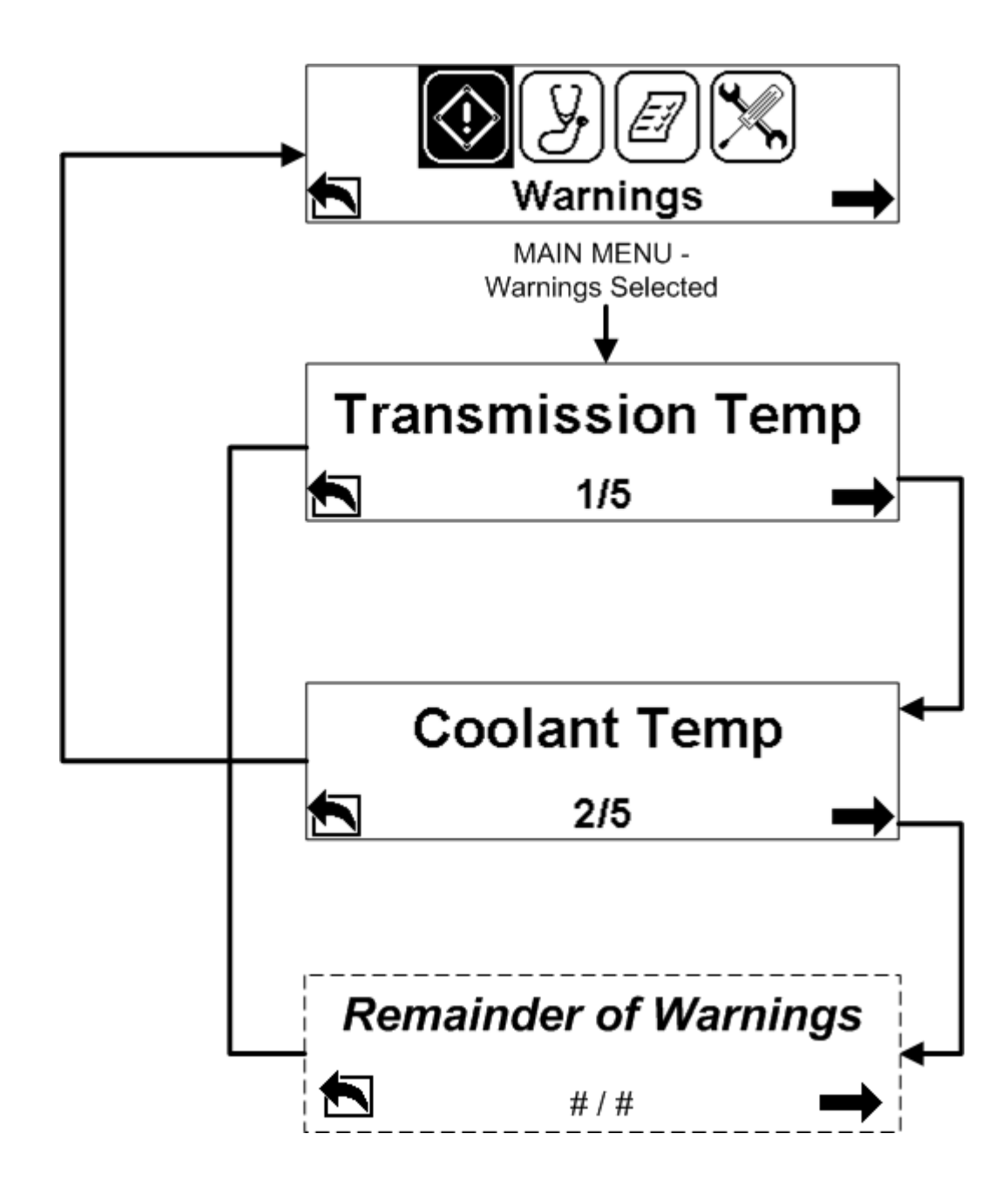

- 1. With the Warnings selected from the Main Menu, press the Center button to view the warnings. Press the Right button, corresponding to the right arrow prompt on the display, to view each warning message in the list. The total number of messages is shown at the bottom of the display. If there are no warning messages, "No Warnings" will be displayed.
- 2. Return to the Main Menu by pressing the Left button while any of the messages are displayed.

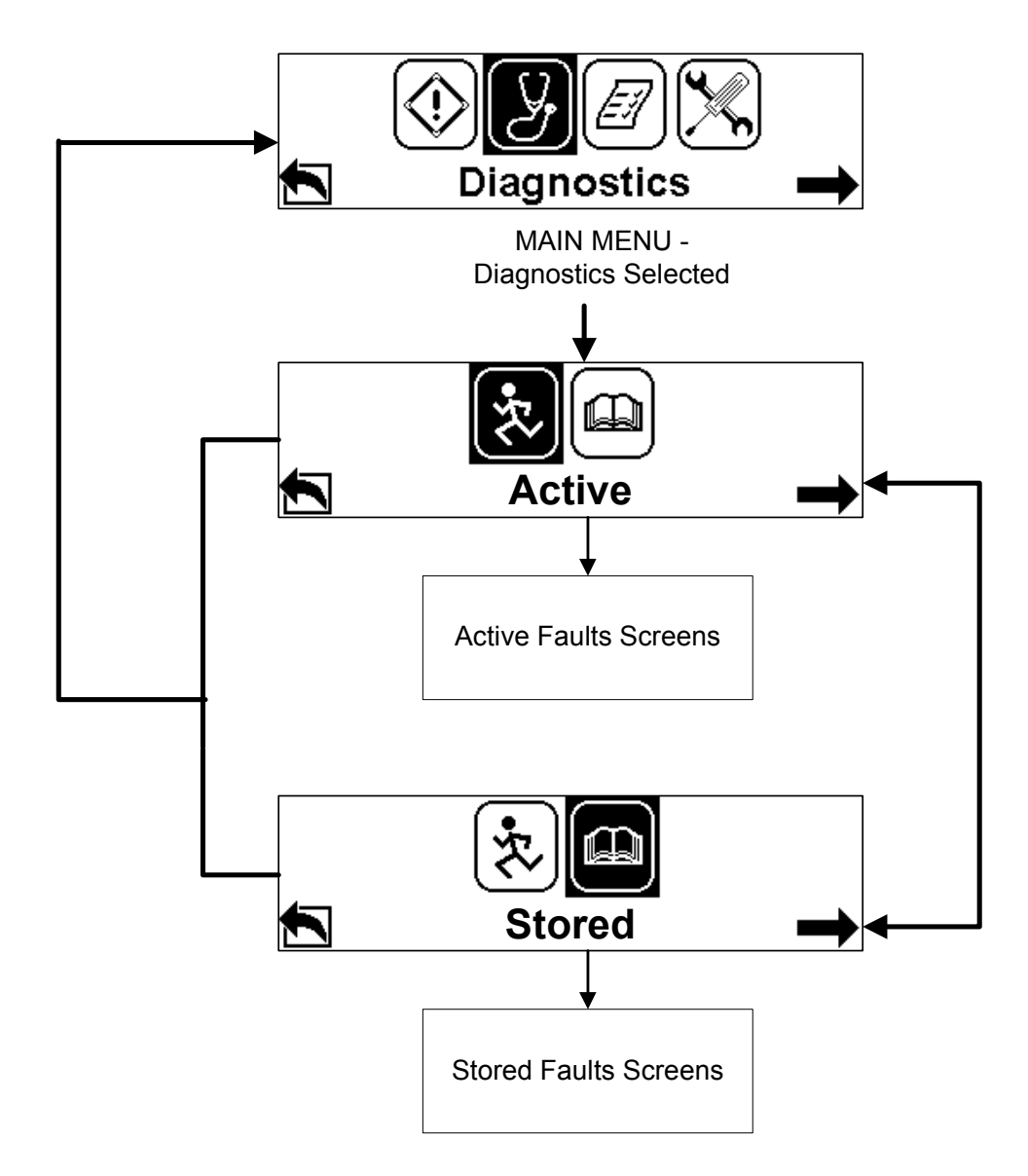

- 1. Once the center button is pressed to view Diagnostics from the Main Screen, Active Faults or Stored Faults can be viewed. Press the Right button to switch between Active and Stored, then the Center button to select. The current selection will be highlighted.
- 2. Press the Left button to return to the Main Menu.

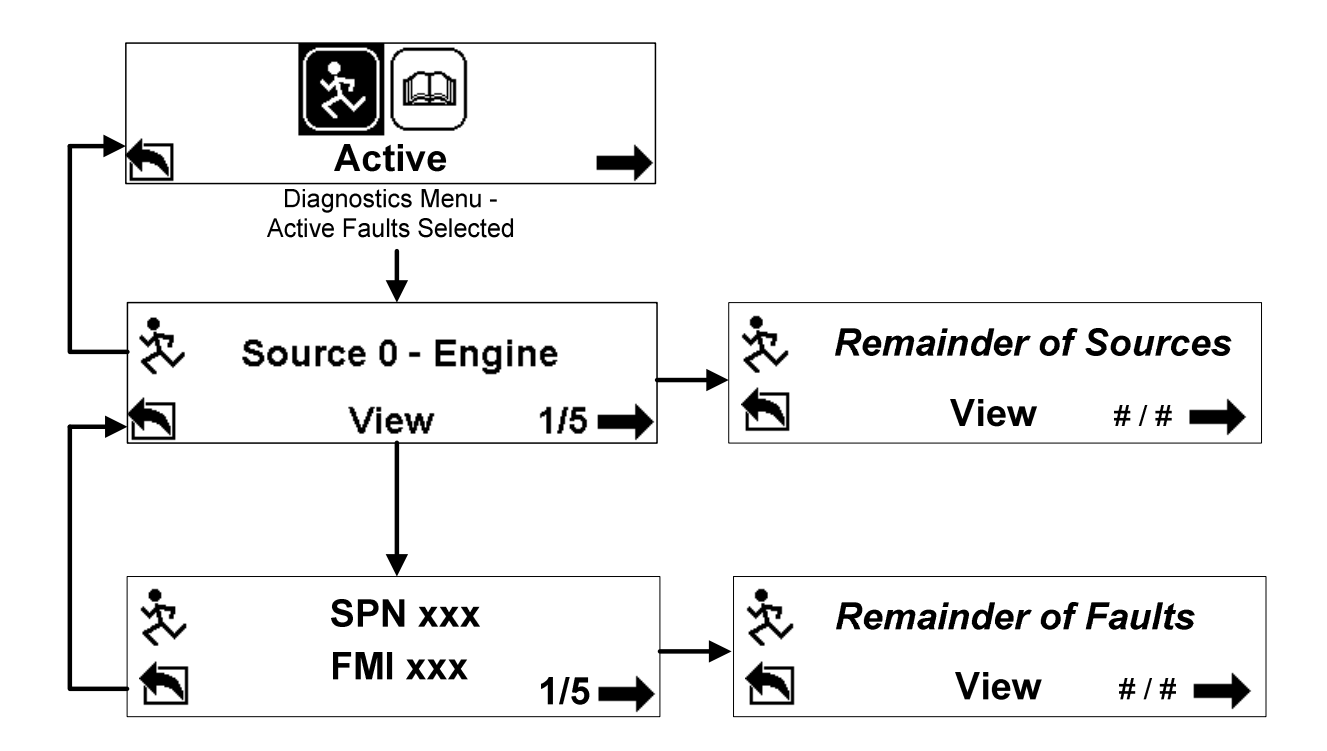

- 3. Upon selection of Active Faults, the Source ID will be displayed if there are Active Faults from the vehicle ECU. If there are no Active Faults, "No Active Faults" will be displayed.
- 4. Press the Right button to scroll through any additional Source IDs.
- 5. Press the Center button to view the Fault Code details. Then press the Right button to scroll through the Fault Codes. To return to the Source ID, press the Left button. Then press the left button again to return to the Diagnostics menu.

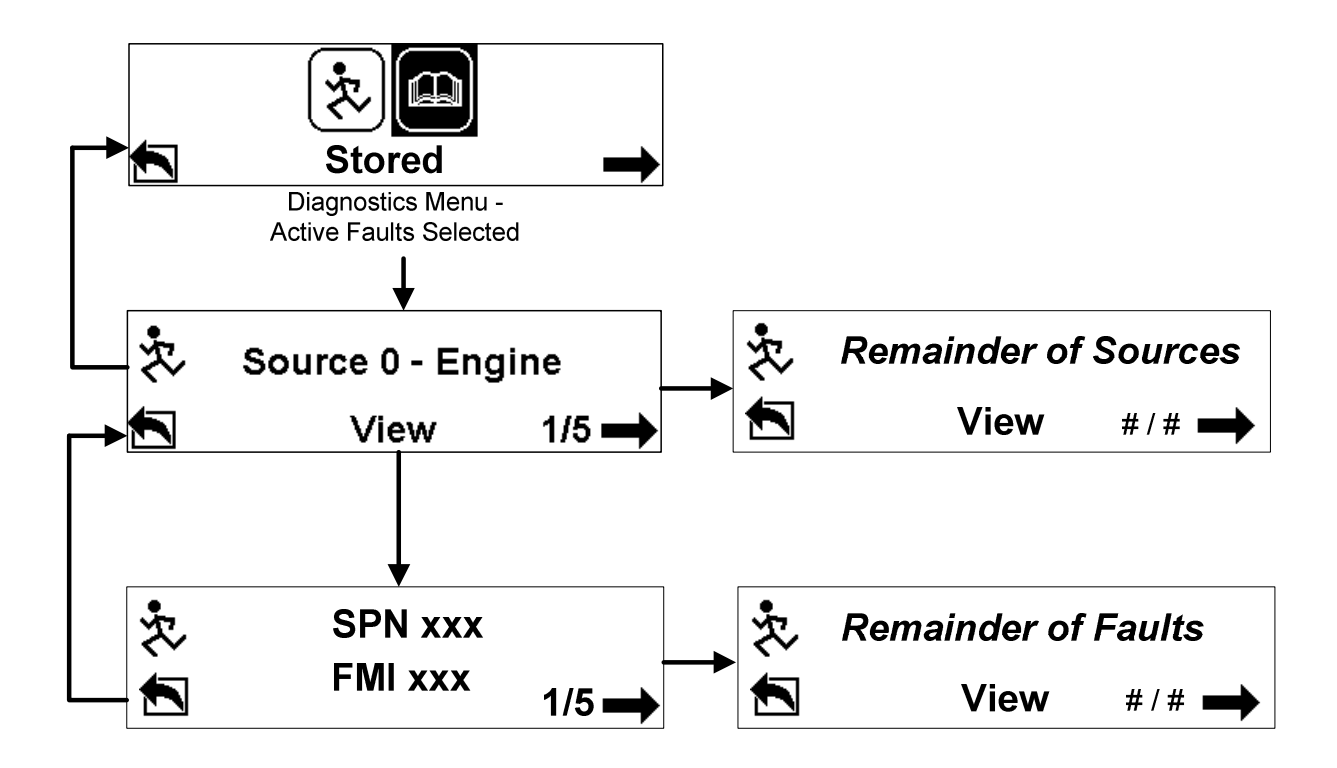

- 6. Upon selection of Stored Faults, the Source IDs will be displayed if there are Stored Faults from the vehicle ECU. If there are no Stored Faults, "No Stored Faults" will be displayed.
- 7. Press the Right button to scroll through any additional Source IDs.
- 8. Press the Center button to view the Fault Code details. Then press the Right button to scroll through the Fault Codes. To return to the Source IDs, press the Left button. Then press the left button again to return to the Diagnostics menu.

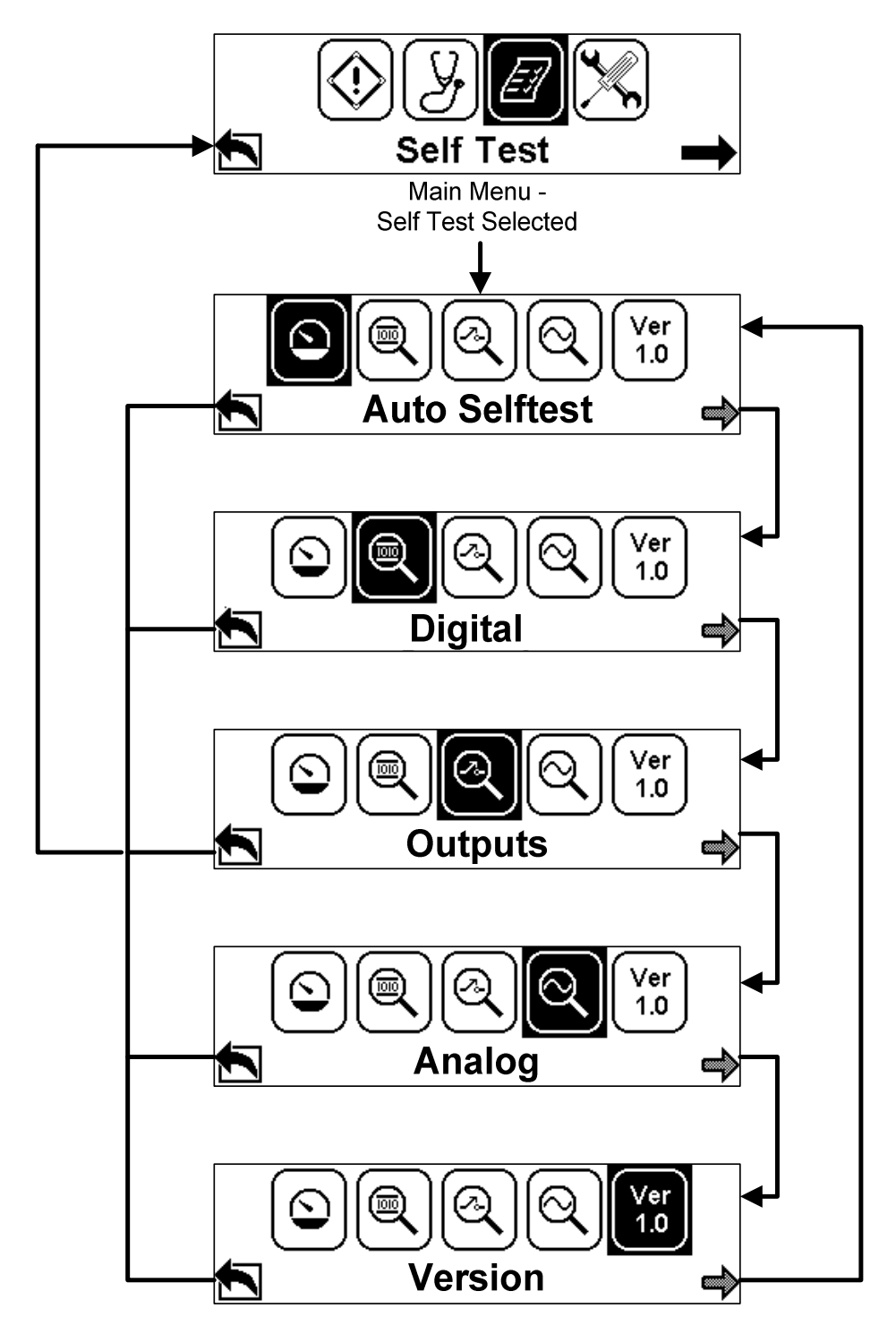

 Once the Center button is pressed to enter the Self Test menu, there are five options to choose from – Auto Self Test, Digital Inputs, Switched Outputs, Analog Inputs, and Version. As the Right button is pressed, the current selection will be highlighted and the description will be displayed at the bottom center. To access that selection press the Center button. Press the Left button to return to the Main Menu.

#### **AUTO SELF TEST**

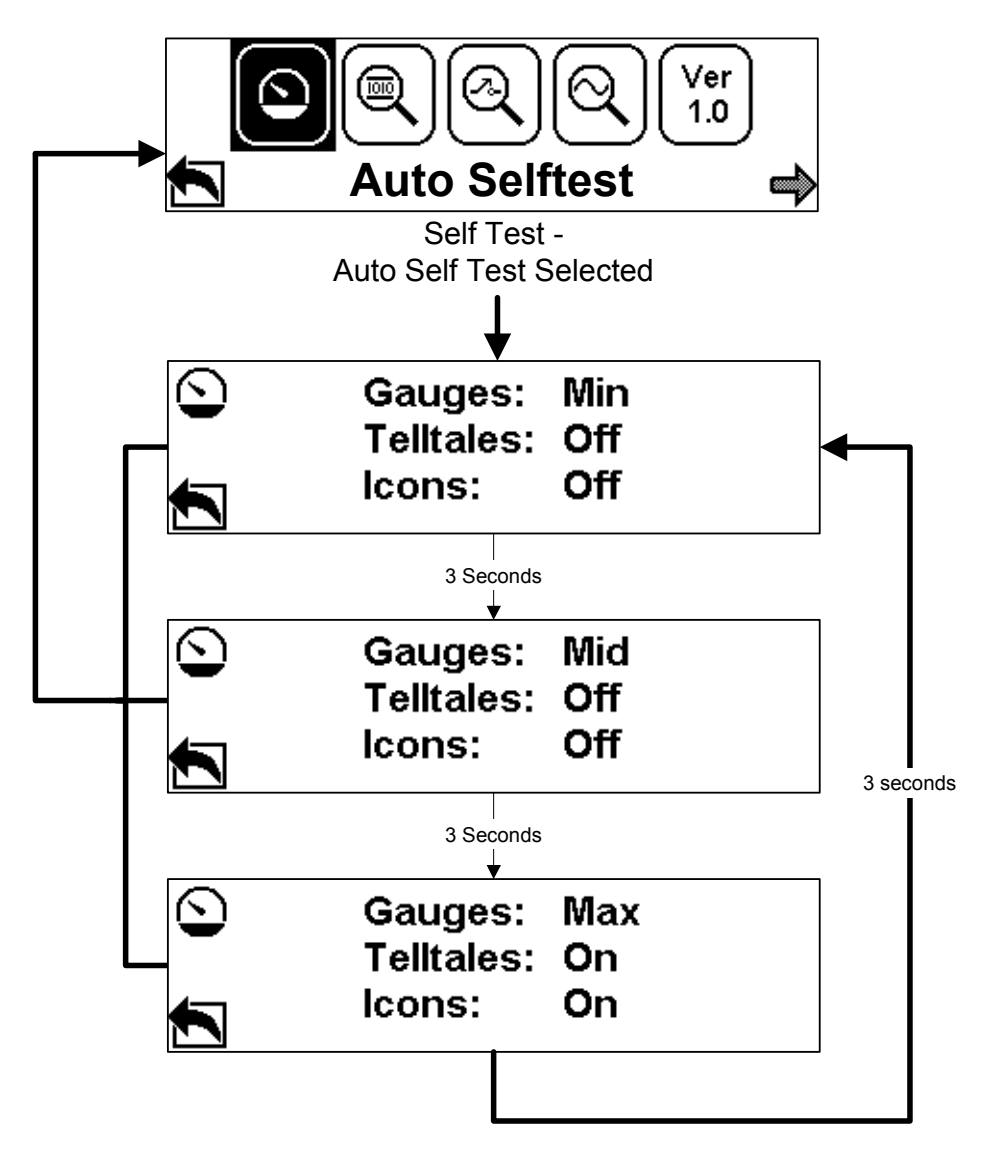

- 1. With Auto Selftest, the screens will scroll through automatically at 3 second intervals. If there are gauges connected to the C-COM LMC they will self-test through min, mid and max sweep levels. At Max level, all the C-COM telltales and gauge icons will turn on.
- 2. To return to the Self Test menu, press the Left button.

#### **DIGITAL INPUTS**

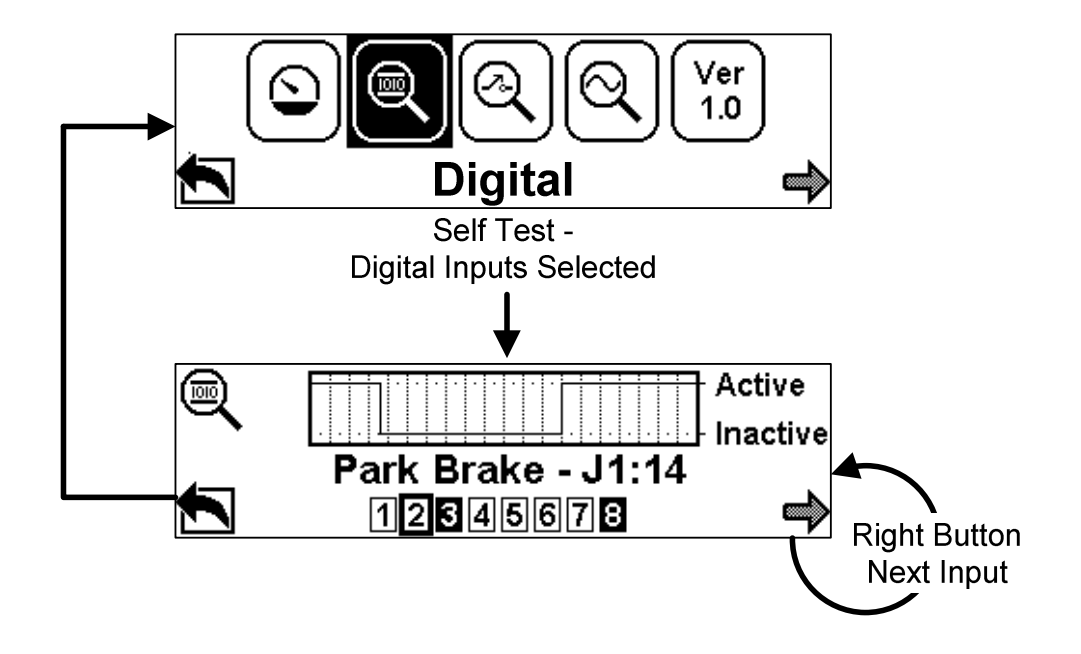

- 1. In the Self Test Digital Inputs menu, each digital input can be tested. The corresponding connector, pin, and input number are displayed, as well as a real time 20 second snap shot of the activation level.
  - a. The top text line is the input description ( Park Brake), connector (J1), and pin number (14)
  - b. The bottom text line is the digital input number. The selected input is indicated by a border around the numbered box. If the input number has a dark background this indicates that it is currently active.
- 2. Press the Right button to scroll through all of the Digital Inputs.
- 3. Press the Left button to return to the Self Test menu.

#### SWITCHED OUTPUTS

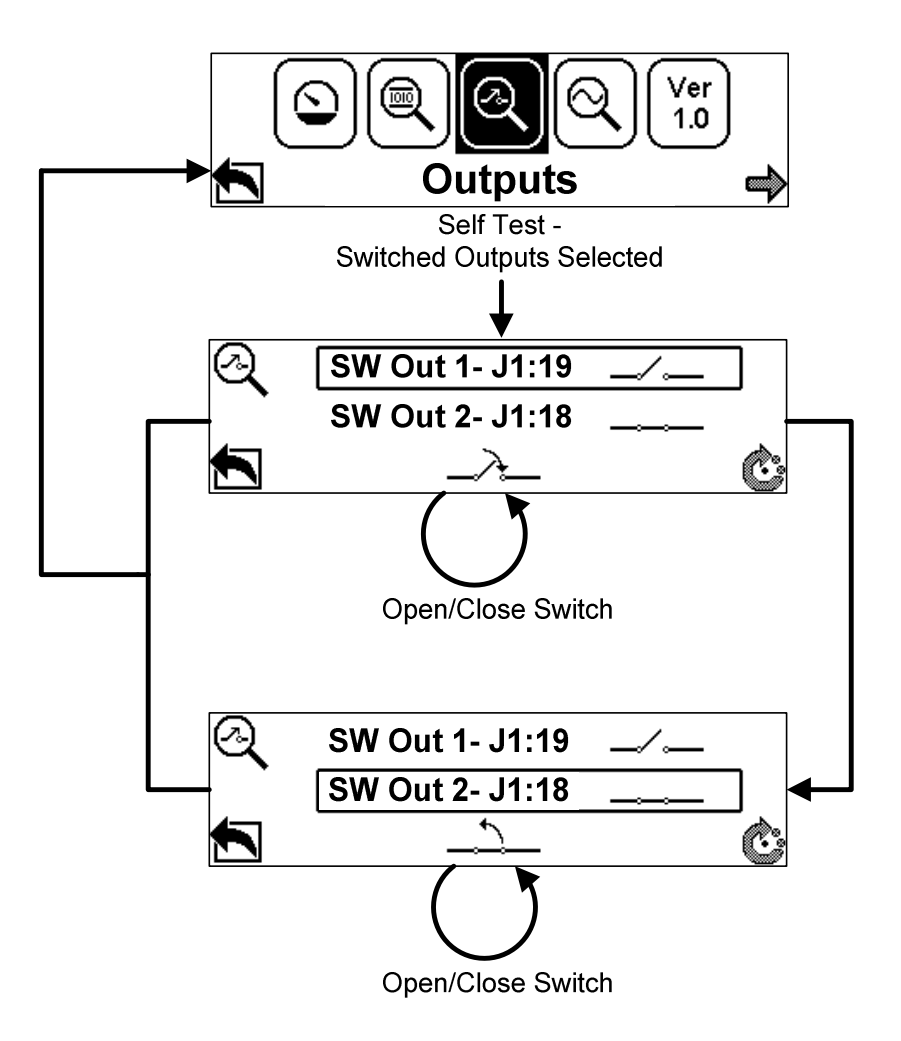

- In the Self Test Switched Outputs screen, the Output switch can be open or closed. The current selection – Output 1 or Output 2 - is highlighted with a border. Press the Center button to open or close the switch.
- 2. Press the Right button to switch between Output 1 and Output 2.
- 3. Press the Left button to return to the Self Test menu.

#### **ANALOG INPUTS**

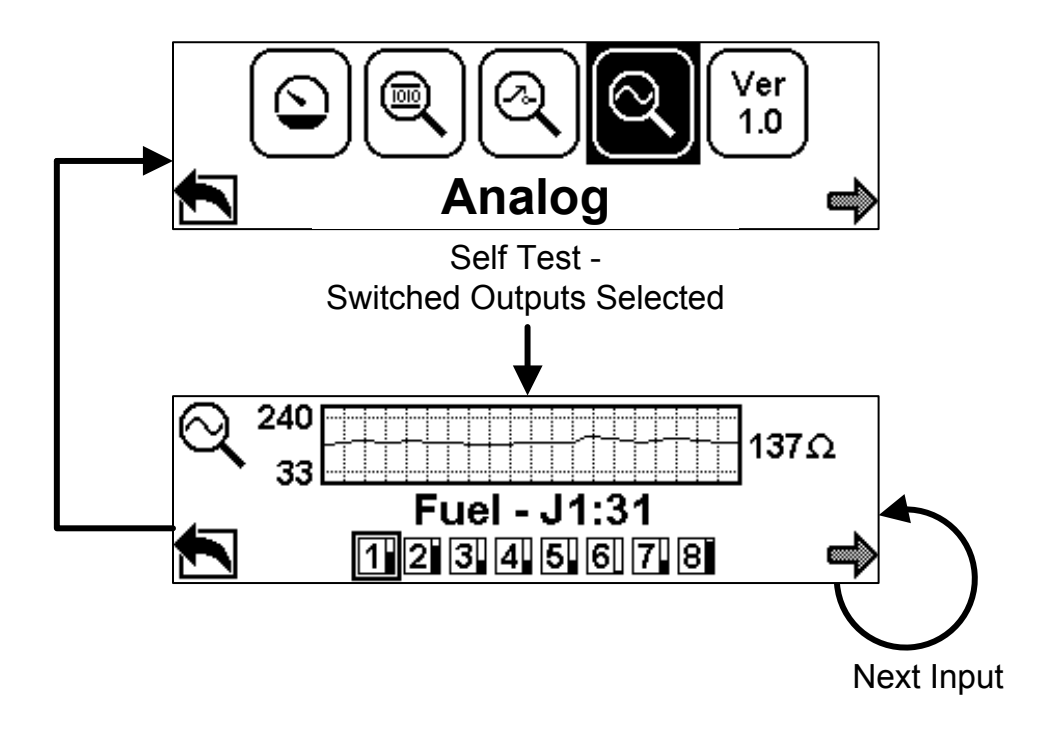

- 1. In the Self Test Analog Inputs screen, each Analog input can be tested. The corresponding connector, pin, and analog number are displayed, as well as a real time 20 second snap shot of the activation level.
  - a. The top text line is the analog input description (Fuel), connector (J1), and pin number (31)
  - b. The bottom text line is the analog input number. The selected input is indicated by a border around the numbered box.
- 2. Press the Right button to view the next analog input.
- 3. Press the Left button to return to the Self Test menu.

#### VERSION

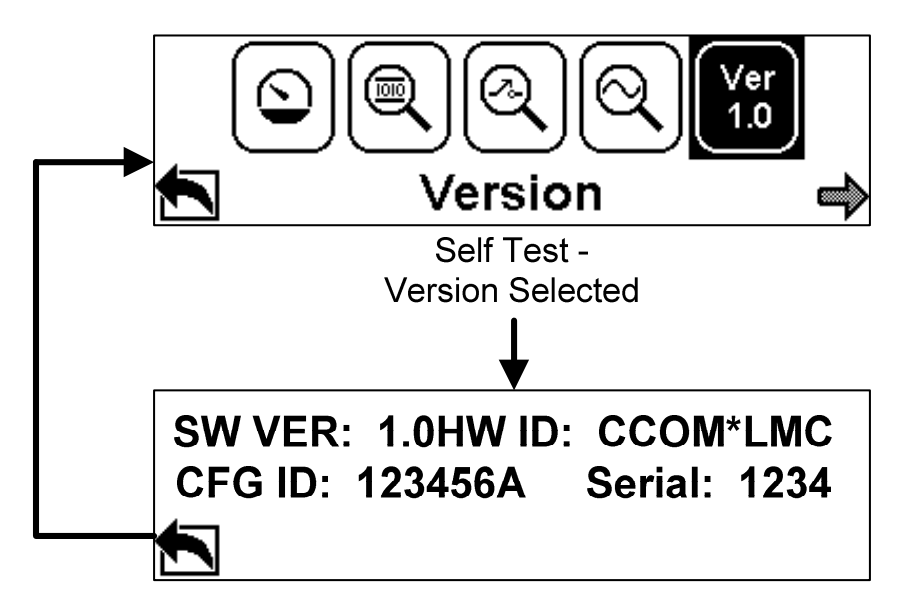

- 1. In the Version screen, the software, hardware and configuration versions are displayed.
- 2. Press the Left button to return to the Self Test menu.

## OVERVIEW

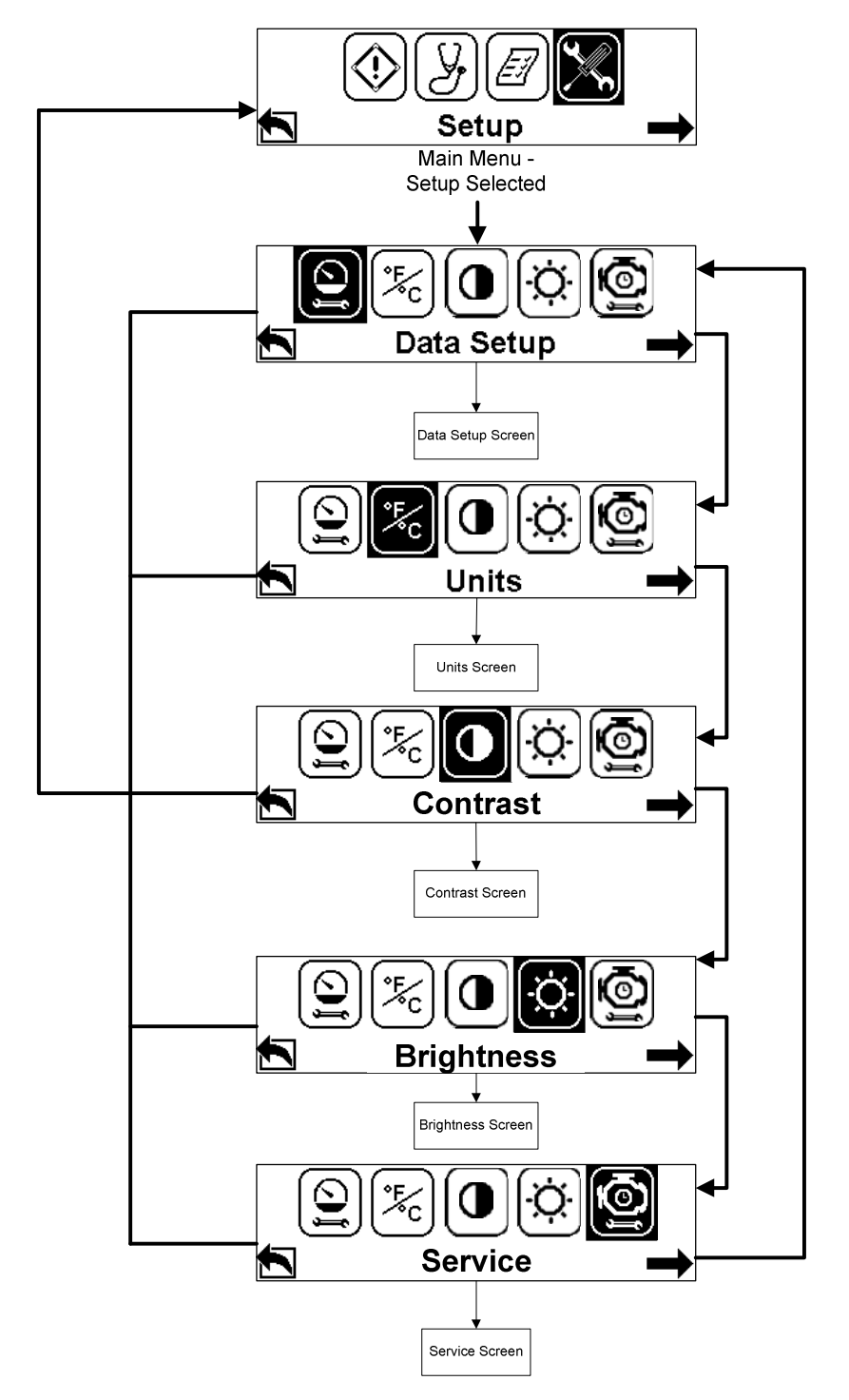

 Once the center button is pressed to enter the Setup Menu, there are five options to choose from – Data Setup, Units, Contrast, Brightness and Service Alarm. As the Right button is pressed, the current selection will be highlighted and the description will be displayed at the bottom center. To access that selection press the Center button. Press the Left button to return to the Main Menu.

#### DATA SETUP

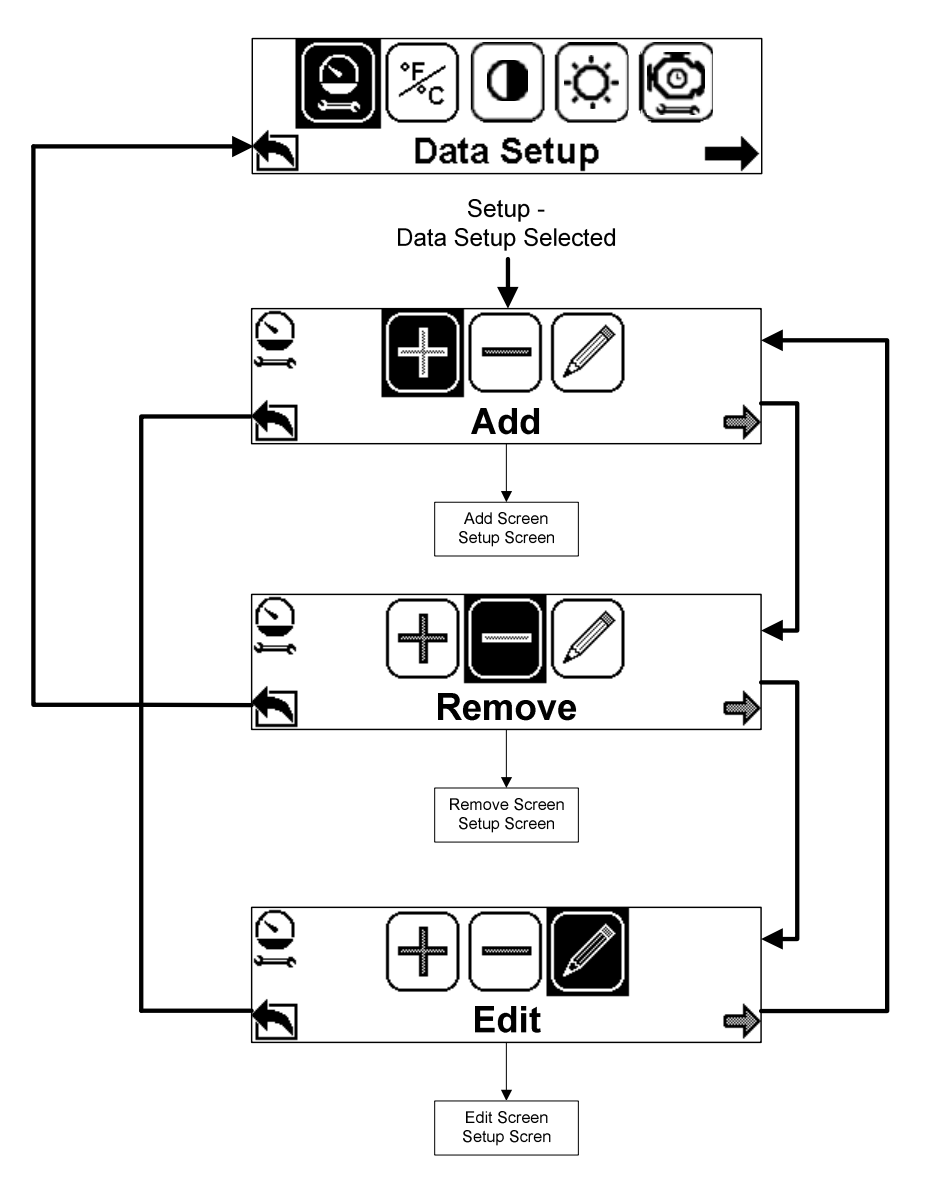

1. In Data Setup, screens can be added, removed or edited. To scroll through these selections press the Right button. To select the highlighted action, press the Center button.

#### DATA SETUP ADD SCREEN

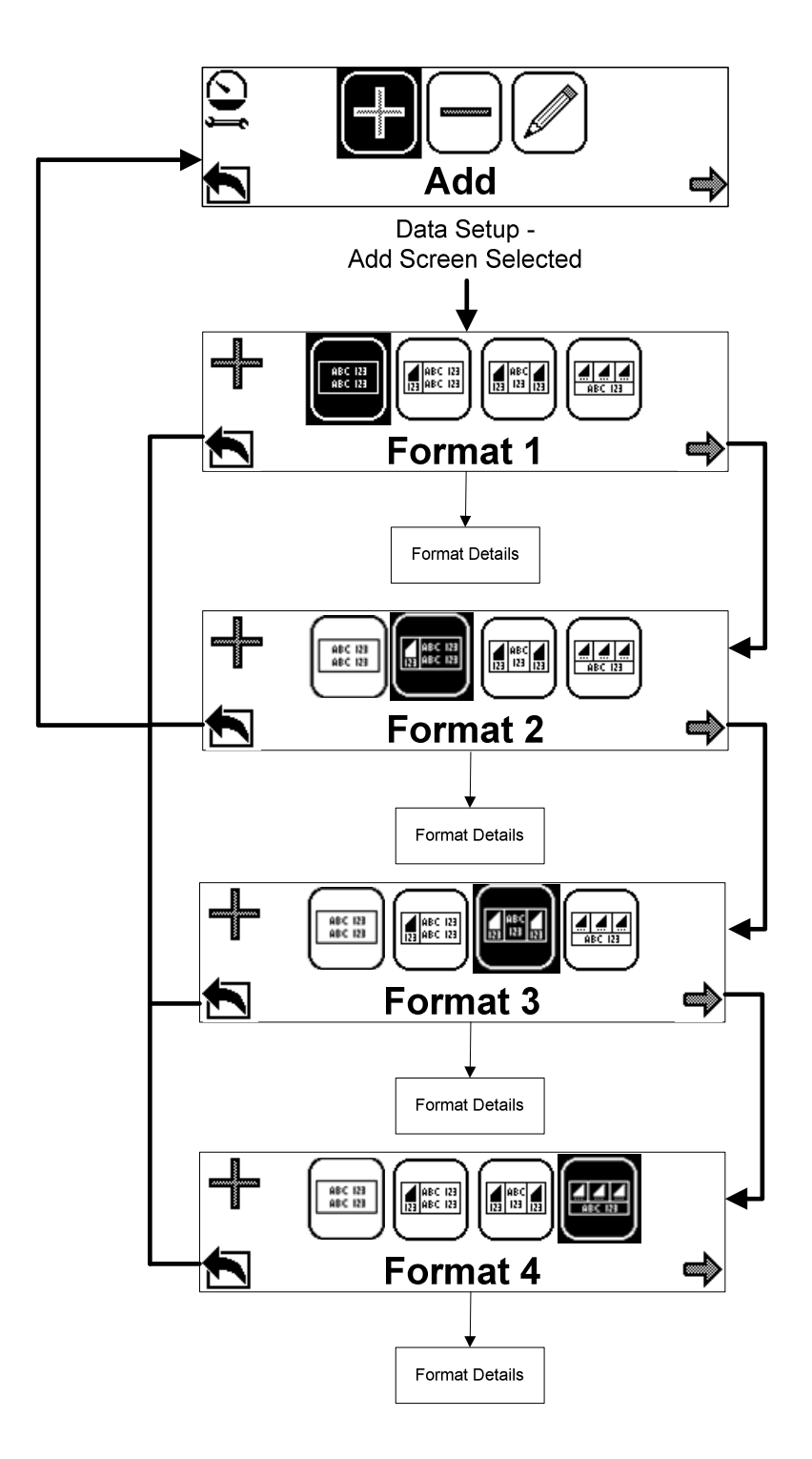

1. When adding a Data screen, there are four formats to choose from. Press the Right button to scroll through the different formats and the Center button to choose the highlighted format.

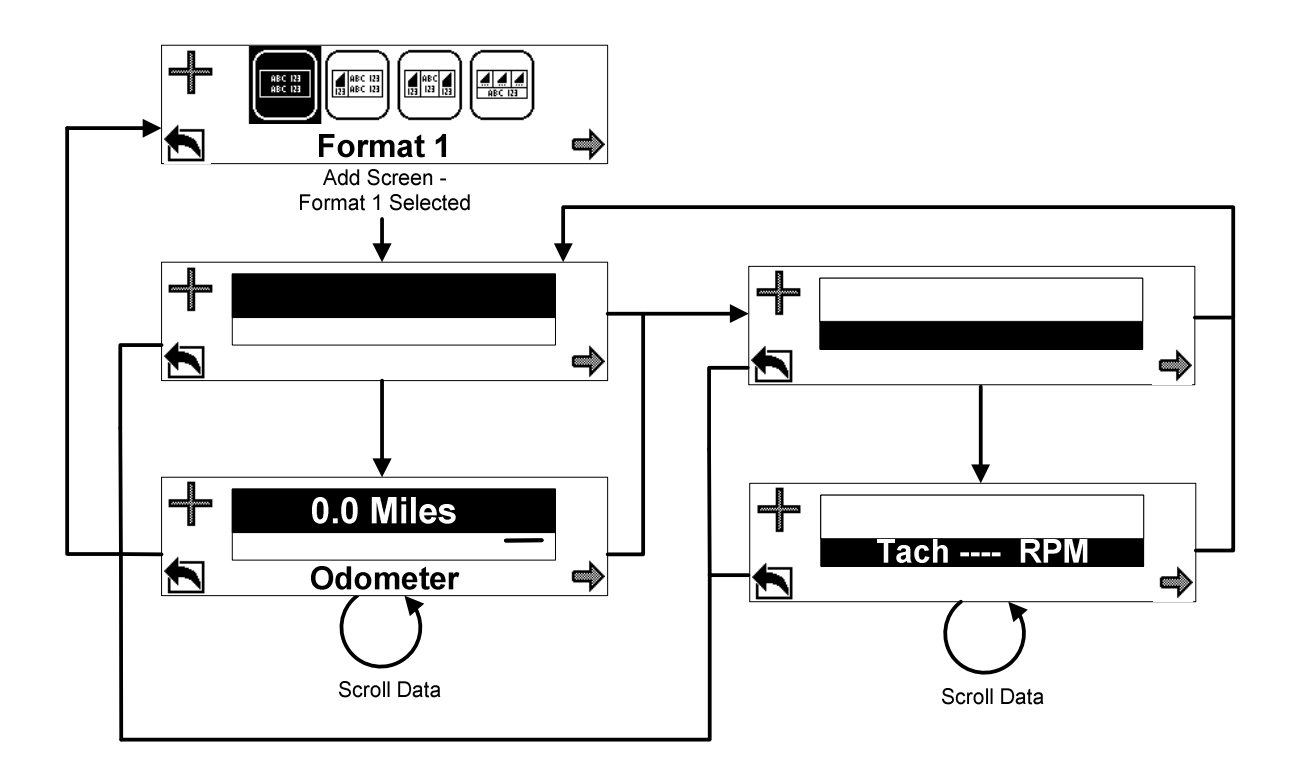

- 2. The current section will be highlighted. Press the Center button to scroll through the list of data that can be added.
- 3. Press the Right button to highlight the next section. Press the Center button to scroll through the list of data that can be added.
- 4. To leave either section blank, if desired, just press the Right button to proceed to the next section. Then press the Left button to return to the Add data screen menu.
- 5. Each of the format types can be modified in a similar fashion. Press the Right button to select the section and then the Center button to scroll through the data.
- 6. The new screens will be added with the specified data when the Left arrow is pressed. They will now be a part of the Data screens.

#### DATA SETUP REMOVE SCREEN

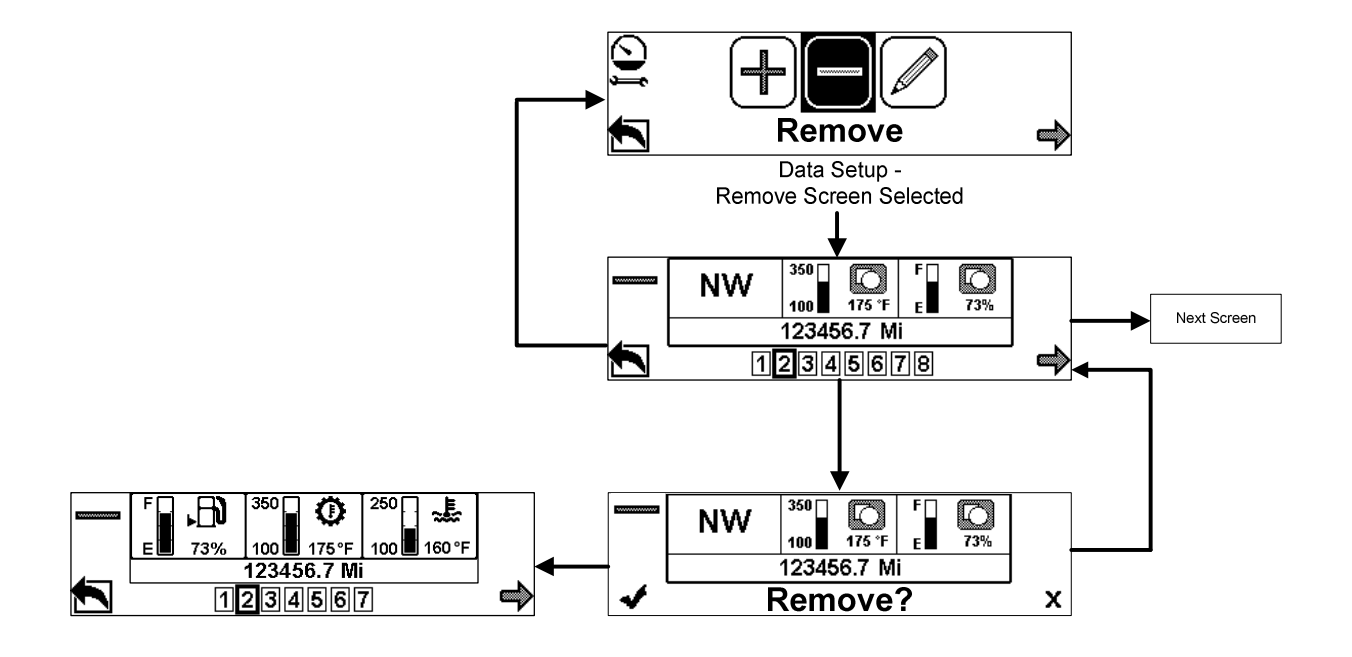

- 1. To remove a Data screen, press the Right button to scroll through the screens to be deleted.
- 2. Press the Center button to remove the screen and then a prompt will ask if the screen is to be removed. Press the Right button to cancel and return to the list of screens. Press the Left button to remove the screen and return to the list of other screens.
- 3. From the list of screens press the Left button to return to the Data Setup menu.

#### DATA SETUP EDIT SCREEN

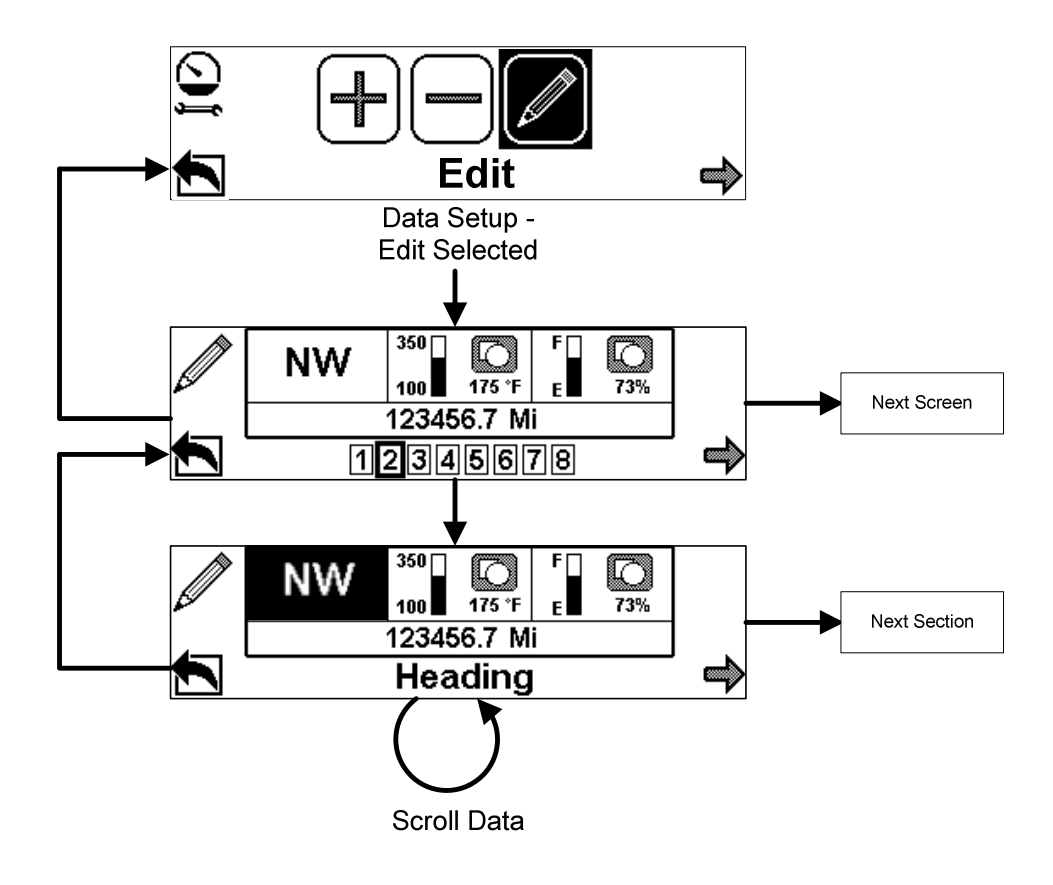

- 1. To edit a data screen, press the Right button to scroll through the screens to be edited. Press the Center button to select.
- 2. With the section highlighted, press the Center button to scroll through the data list. Press the Right button to move to the next section, and the Center button to scroll through the data list. Once the sections have been edited, return to the selection of screens by pressing the Left button. Press the left button again to return to the Data Setup screen.

#### **UNITS SETUP**

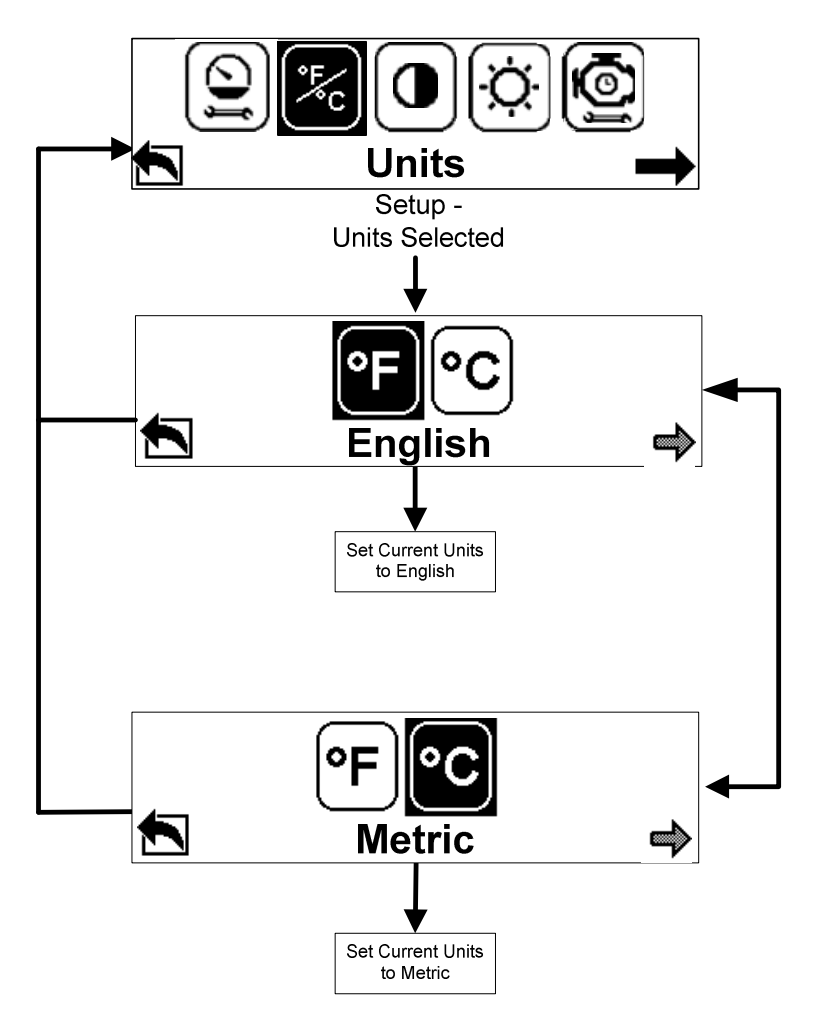

- 1. In the Units menu, the units can be set to English or Metric. Press the Right button to change between English and Metric. The current selection will be highlighted.
- 2. Press the Center button to set the current units and return to the Main Menu. If the Left button is pressed it will also set the current units and return to the Main Menu.

## CONTRAST

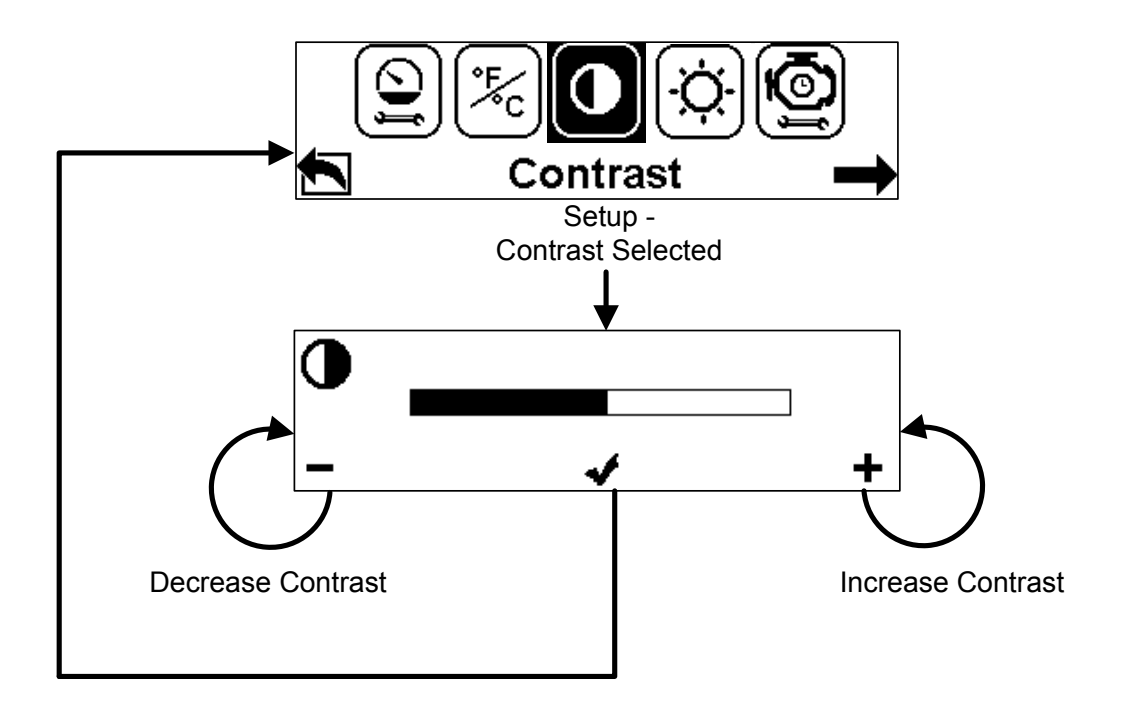

- 1. In the Contrast menu, the display contrast can be changed. Press the Right button to increase the contrast and the Left button to decrease the button.
- 2. Press the Center button to return to the Main menu.

## **MAIN MENU - SETUP**

#### BRIGHTNESS

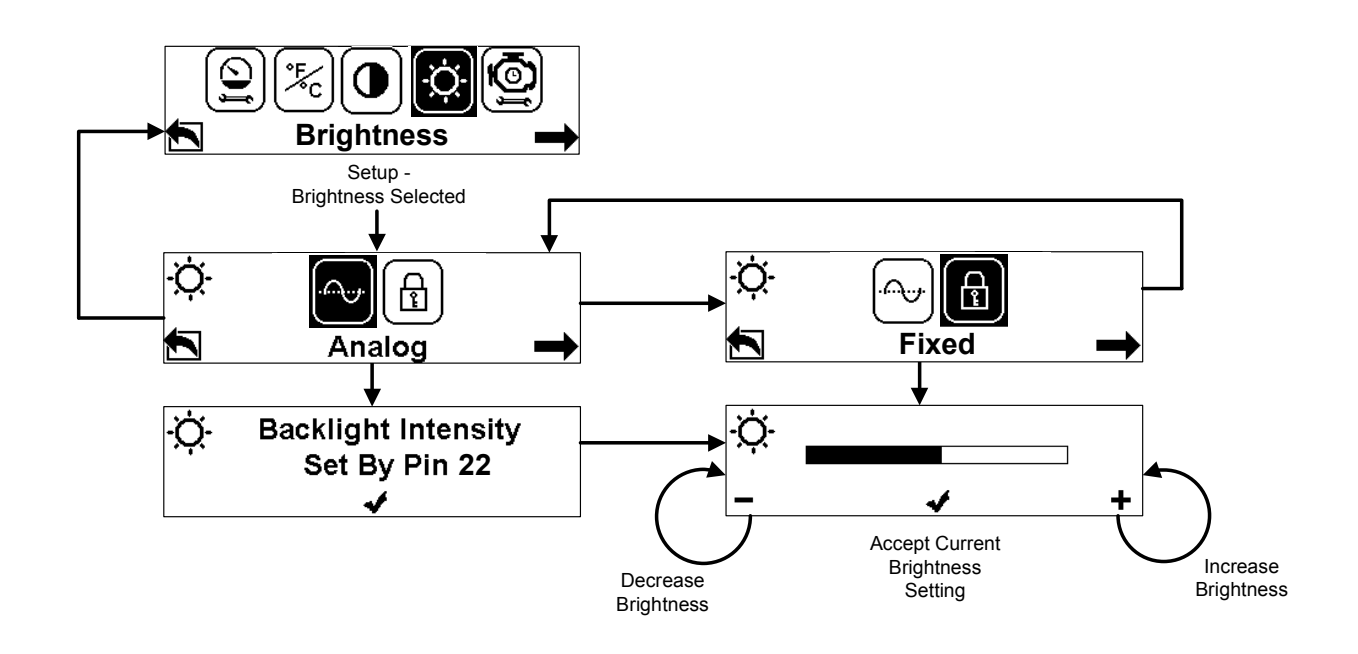

- 1. In the Brightness menu, the Backlight for the display can be adjusted. Press the Right button to choose between Analog and Fixed.
- 2. If Analog is chosen, press the Center button to see the Pin number controlling the backlight. Press the Center button to return to the Brightness menu.
- 3. If Fixed is chosen, press the Center button to change the brightness level. Press the Right button to increase the brightness and the Left Button to decrease the brightness. The Center button will return to the Brightness Menu.

#### SERVICE

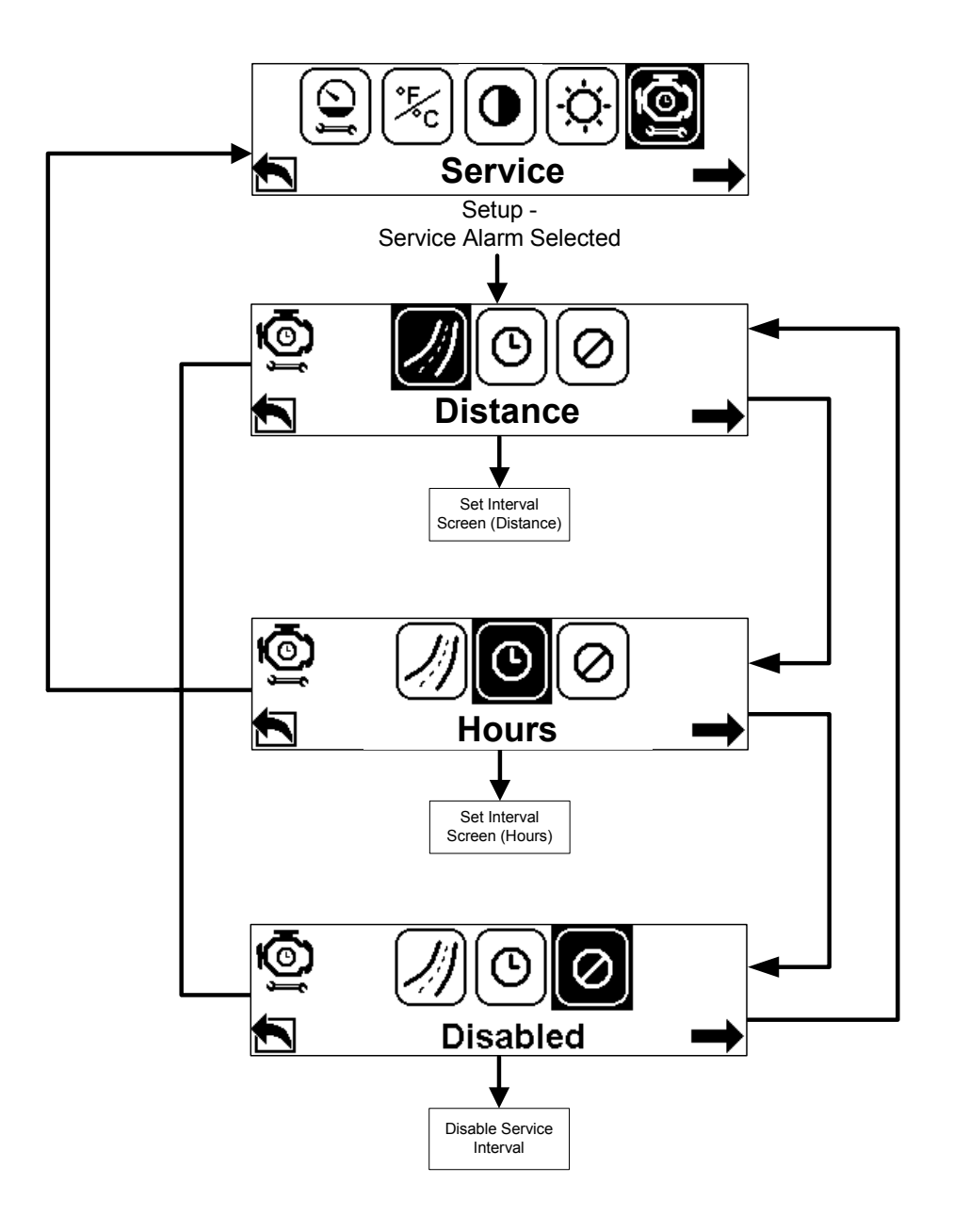

1. In the Service Alarm menu, the intervals can be changed or disabled. Press the Right button to select by distance, hours or disable the alarm.

SERVICE DISTANCE

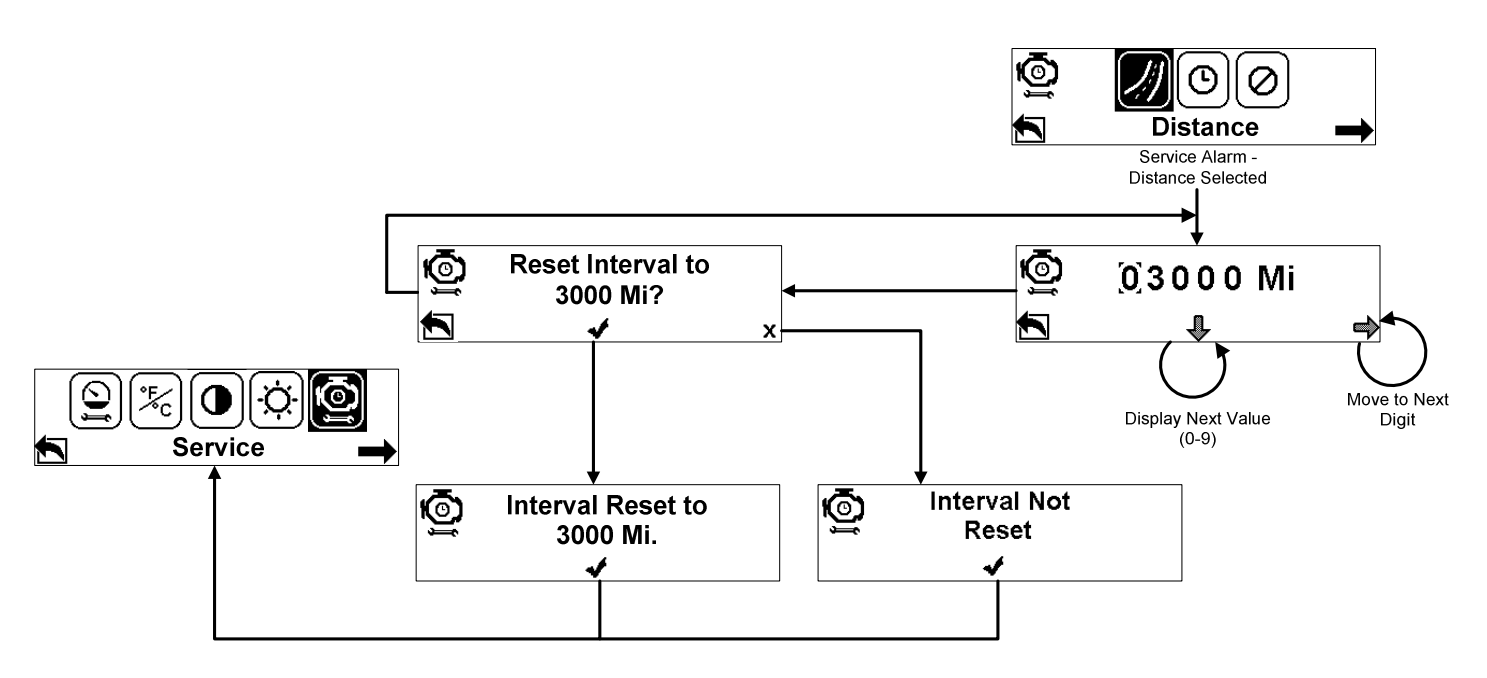

- 1. Press the center button to set the distance interval, while this choice is selected. Press the Right button to move to the next digit. Press the Center button to display the next value, 0-9.
- Press the Left button to reset the distance interval. A screen will then ask to verify the new value. Press the Center button to accept the new value, and the Center button again to return to the Main Menu. Press the Right button to reject the new value. The interval will remain as it was currently set to. Press the Center button to return to the Main Menu.

#### SERVICE HOURS

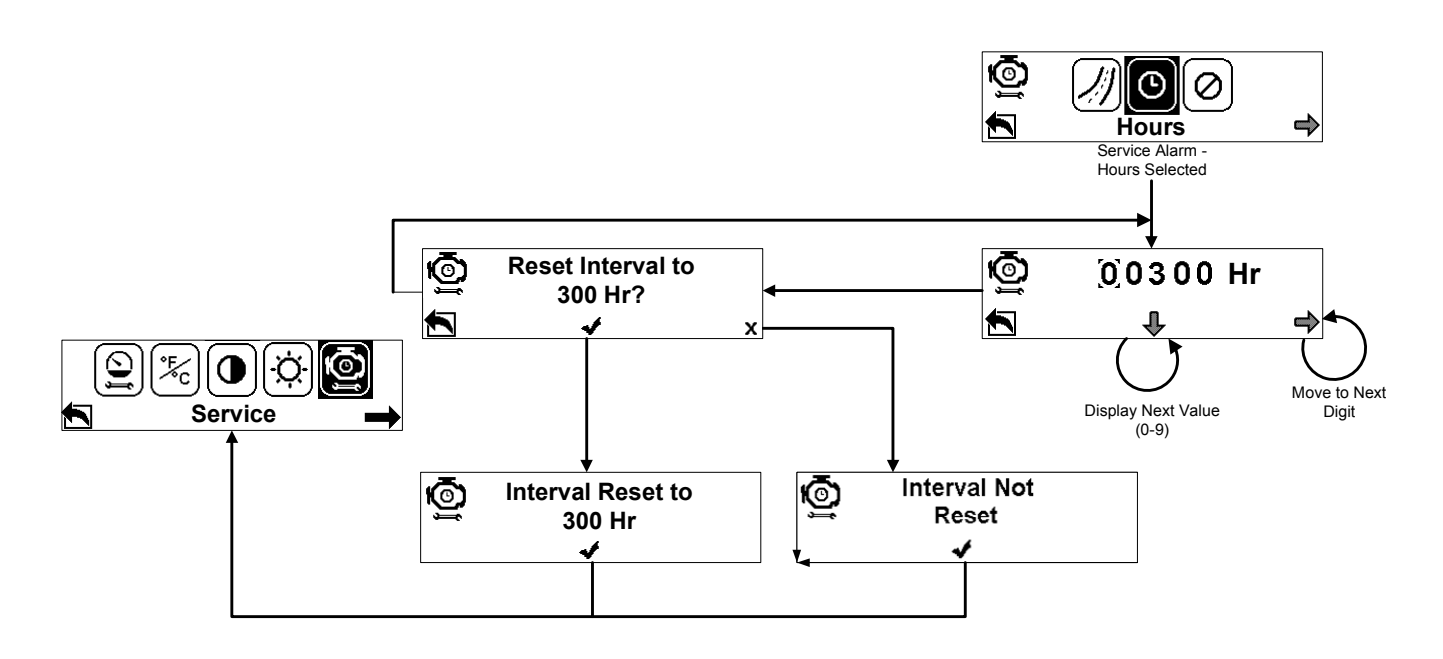

- 1. Press the Center button to set the Hours interval, while this choice is selected. Then press the Right button to move to the next digit. Press the Center button to display the next value, 0-9.
- Press the Left button to reset the Hours interval. A screen will then ask to verify the new value. Press the Center button to accept the new value, and the Center button again to return to the Main Menu. Press the Right button to reject the new value. The interval will remain as it was currently set to. Press the Center button to return to the Main Menu.

SERVICE DISABLED

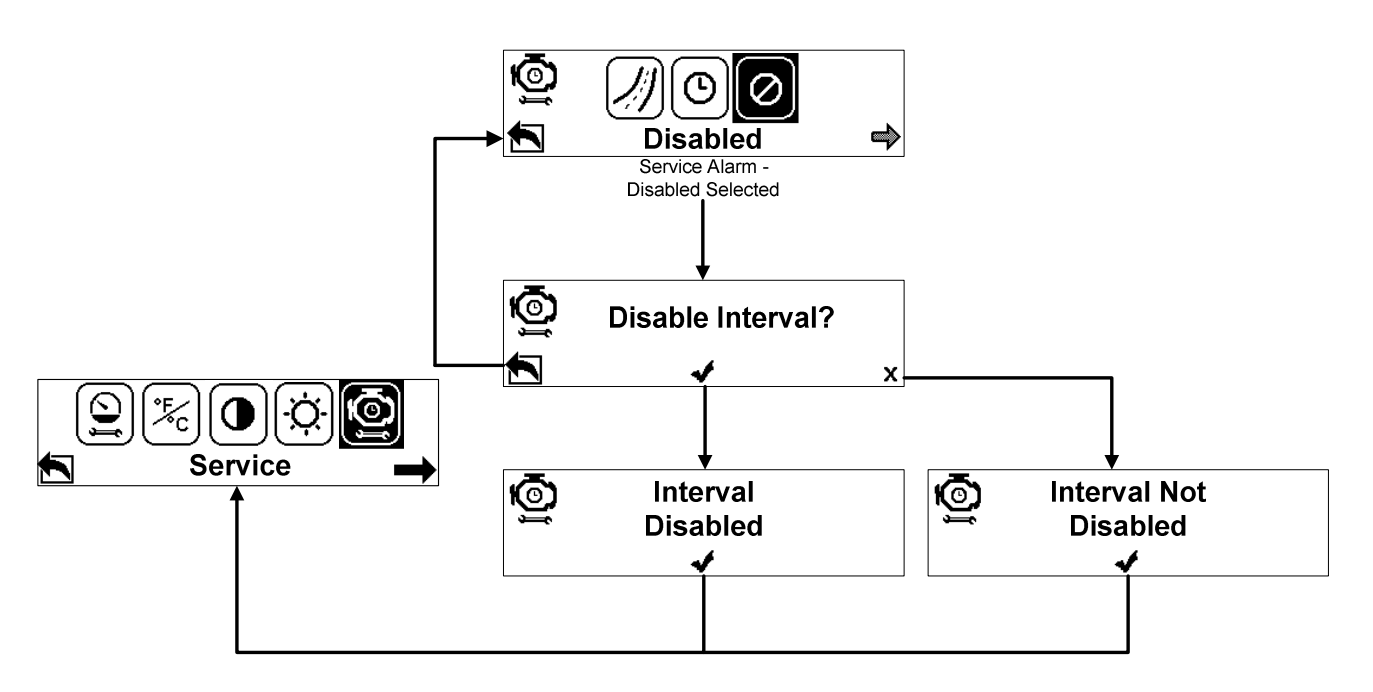

- 1. Press the Center button to view the Disable Service menu. Press the Left button to return to the Service Alarm menu.
- 2. Press the Center button to confirm the Disable. Press the Right button to cancel the Disable. From either choice press the Center button to return to the Main Menu.

END OF DOCUMENT